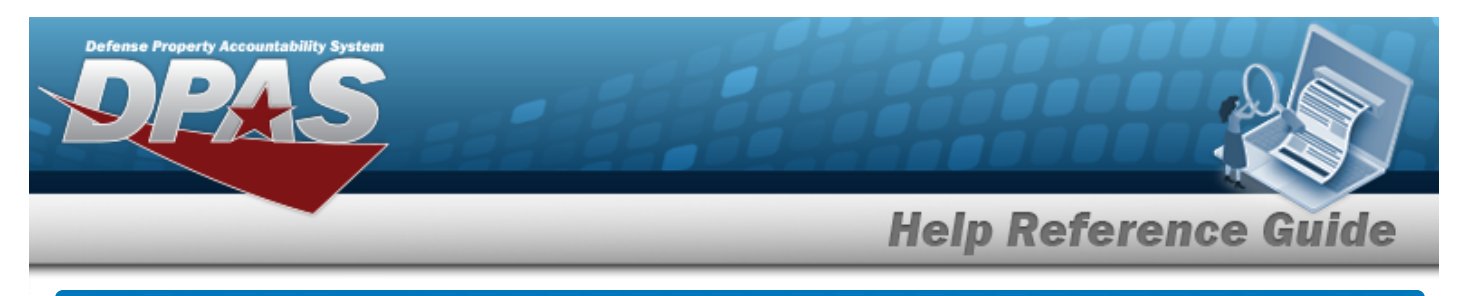

# **Search for Location — Criteria**

## **Overview**

The Property Accountability module Location process provides the ability to create, update, or delete the physical location of the assets.

# Navigation

Master Data > Location > Location Search Criteria page

# Procedures

#### Search for a Location

One or more of the Search Criteria fields can be entered to isolate the results. By default, all

results are displayed. Selecting at any point of this procedure returns all fields to the default "All" setting.

1. In the Search Criteria panel, narrow the results by entering one or more of the following fields.

| * UIC | BROOKS | ✓ RPUID            | Q          |
|-------|--------|--------------------|------------|
| Loc   |        | RPUID Awaiting Ass | signment 🗌 |
|       |        |                    |            |

Use to select the UIC.

2. Select Search . The Location Search Results page appears.

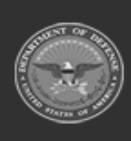

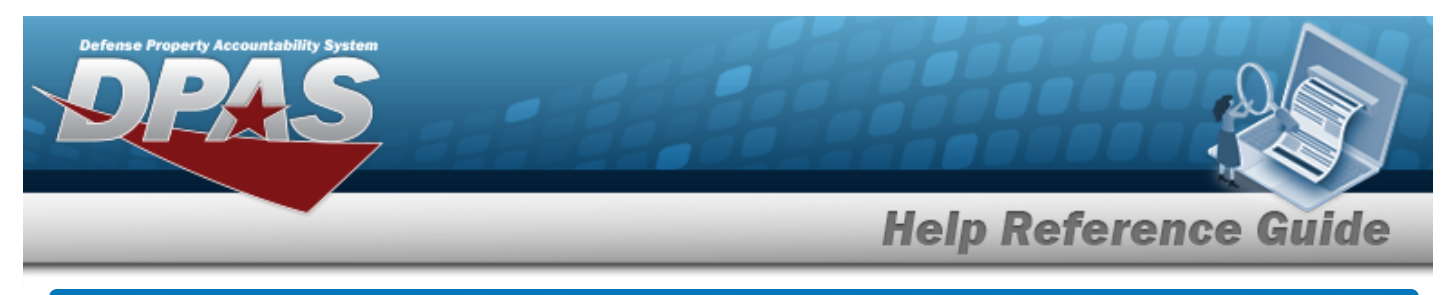

#### **Search for Location — Results Navigation** Search Master Data > Location > Search Criteria > > Location Search Results page **Procedures** Select a Location Cancel at any point of this procedure removes all revisions and closes the page. Selecting Deselect All Select All Selecting deselects the checked entries. Selecting selects all present entries.

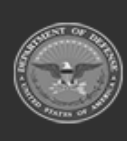

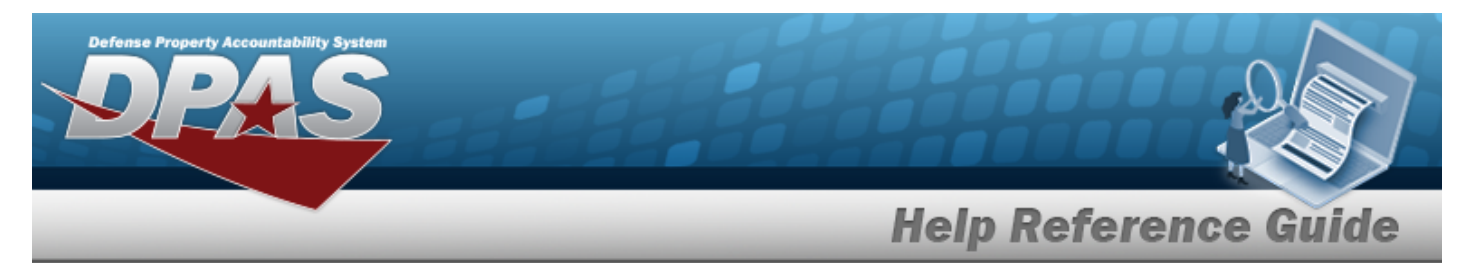

1. Select search . The Location Search Results page appears.

| Search        | Criteria            |                                              |
|---------------|---------------------|----------------------------------------------|
| UIC<br>BROOKS | Loc<br>%            |                                              |
|               |                     |                                              |
| Search        | Results             |                                              |
| Select        | Loc                 |                                              |
|               | 067Y4               |                                              |
|               | 0ACM1               |                                              |
|               | 1111A               |                                              |
|               | 15 S 30TH ST REAR U |                                              |
|               | 1KR41               |                                              |
|               | 3D135               |                                              |
|               | 3THN4               |                                              |
|               | 6F0G1               |                                              |
|               | AAQNN               |                                              |
|               | AAQNNAAAA           |                                              |
| 1234          | 15                  |                                              |
|               |                     |                                              |
|               |                     | Cancel Deselect All Select All Delete Update |

2. Click  $\Box$  to select the desired location. *The Location is selected for updating or deletion.* 

| негртиг гтр                                   |                                |
|-----------------------------------------------|--------------------------------|
| Select All checks all locations on all pages. | Deselect All removes the check |

DPAS Helpdesk 1-844-843-3727

Select Delete page appears.

3.

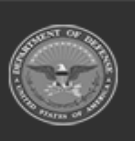

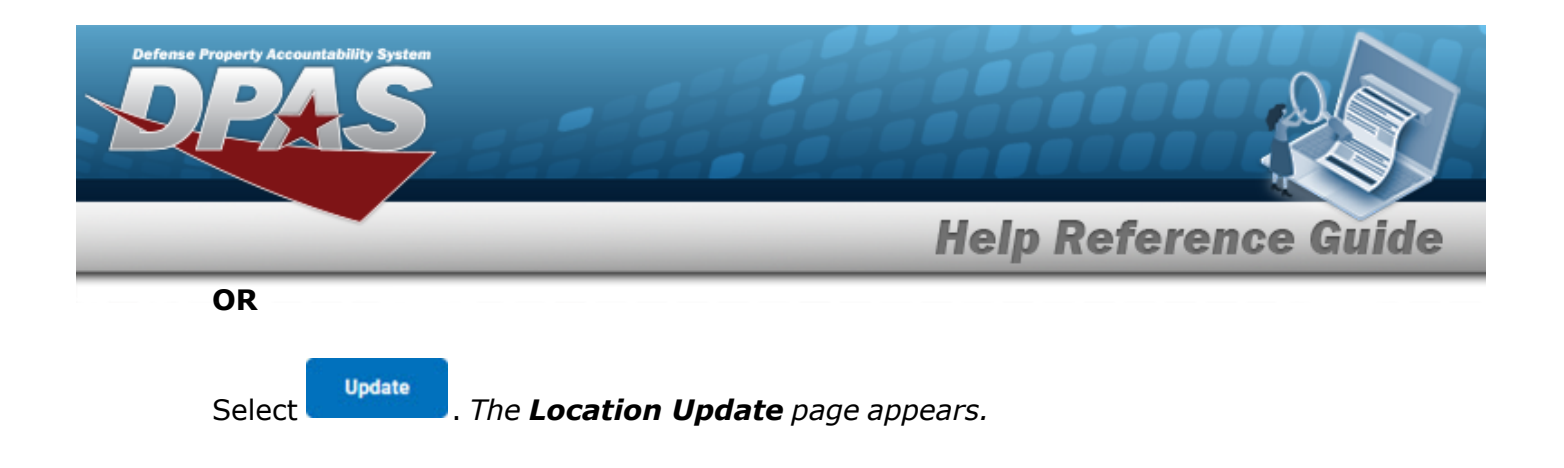

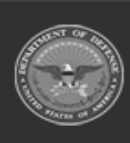

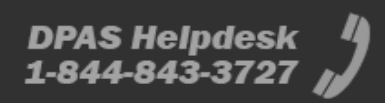

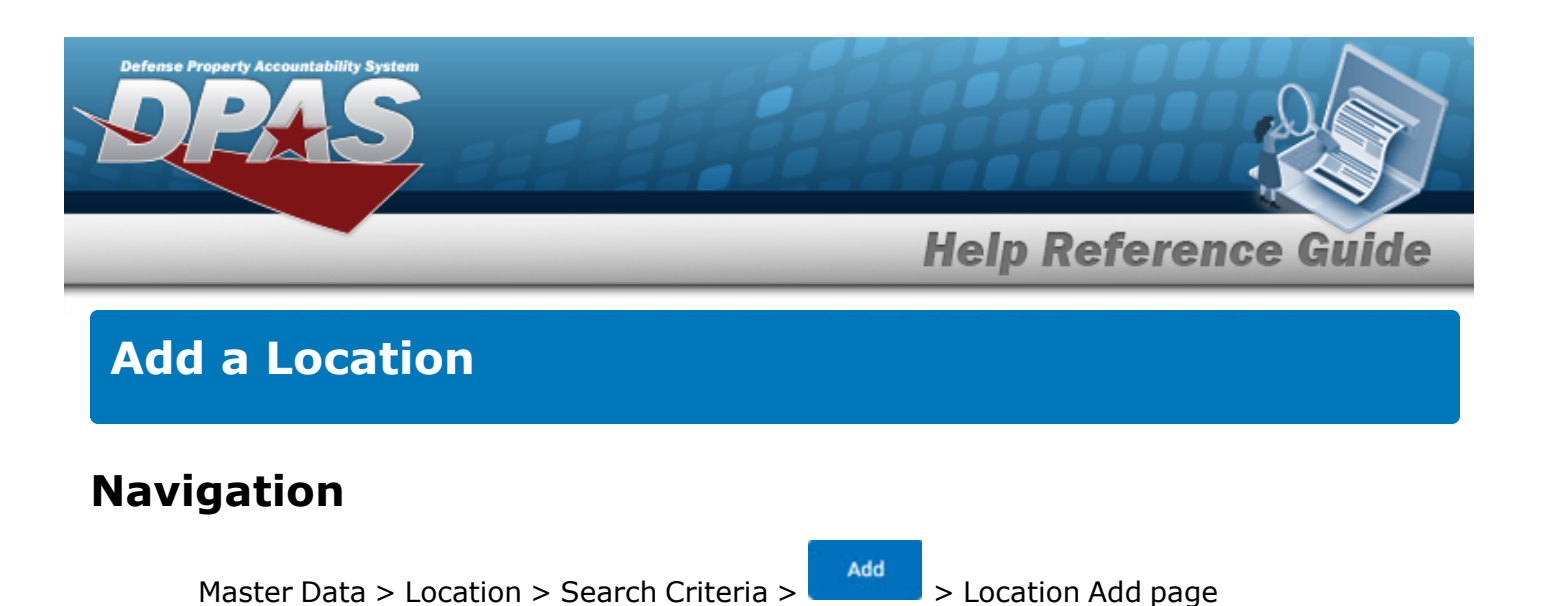

### Procedures

| Add a Location                                                                      |
|-------------------------------------------------------------------------------------|
| Selecting at any point of this procedure removes all revisions and closes the page. |

**Bold** numbered steps are required.

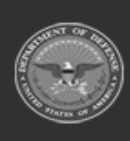

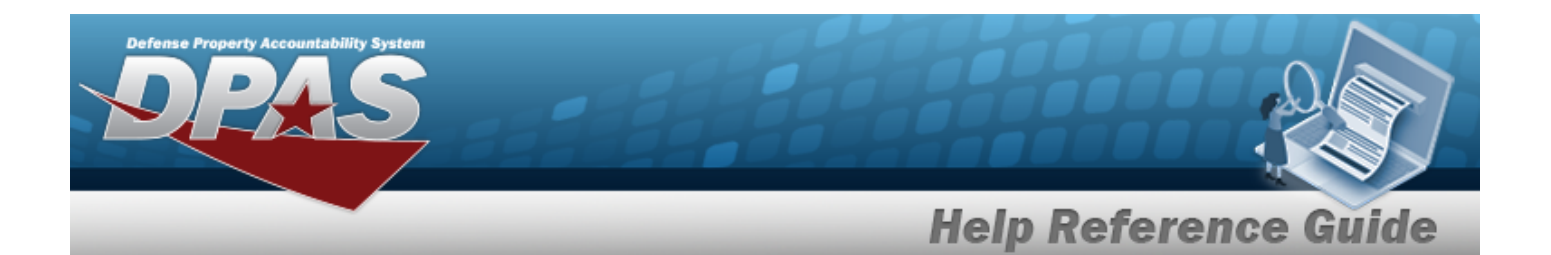

1. Select

Add . The **Location Add** page appears.

| UIC               | BROOKS   |        |
|-------------------|----------|--------|
| Installation Nbr  |          |        |
| Loc               | TEST LOC |        |
| Installation Name |          |        |
| RPUID             |          |        |
| Site Name         |          |        |
| Facility Address  |          |        |
| Facility Name     |          |        |
| Facility City     |          |        |
| Facility State    |          |        |
| Facility Zip Cd   |          |        |
| Status            | Active 🗸 |        |
| Print Label       |          |        |
|                   |          |        |
|                   |          | Cancel |

2. Select

. The **Location Transaction Status** page appears.

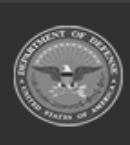

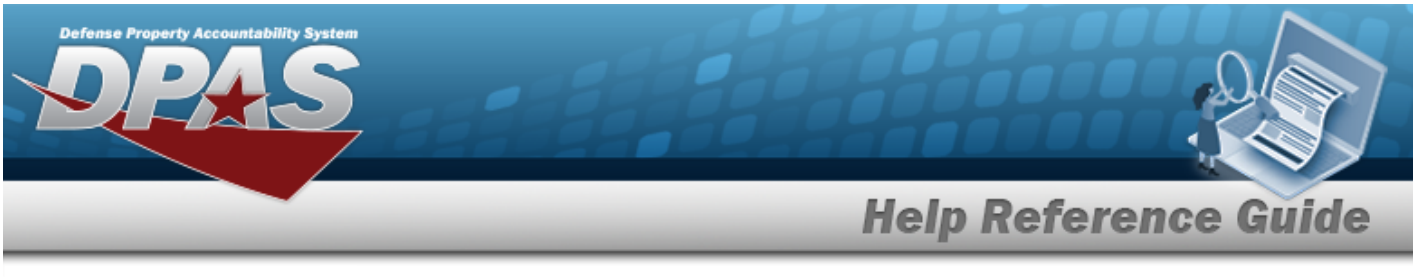

| UIC   | BROOKS  |   | RPUID Awaiting Assig | Inment |   |
|-------|---------|---|----------------------|--------|---|
| Loc   | 1KR41   |   | Status               | Active | ~ |
| RPUID | 1027826 | Q | Print Label          |        |   |

Select Update . The Location Transaction Status page appears.

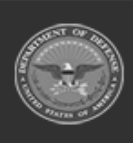

2.

DPAS Helpdesk 1-844-843-3727

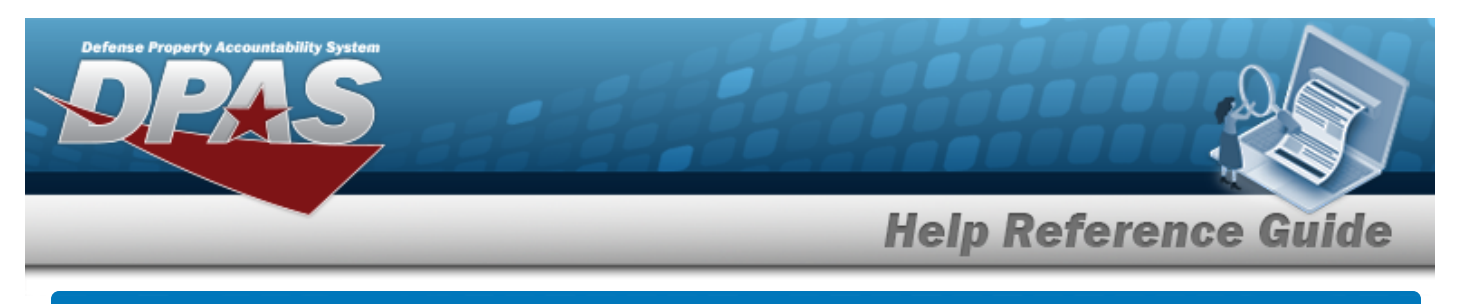

# **Delete a Location**

## Navigation

Master Data > Location > Search Criteria > Search Results > (desired record (s)) > Delete > Location Update page

### **Procedures**

### **Delete a Location**

Selecting at any point of this procedure removes all revisions and closes the page. **Bold** numbered steps are required.

1. Select \_\_\_\_\_. *The Location Delete page appears.* 

| BROOKS   |                           |
|----------|---------------------------|
| 3THN4    |                           |
|          |                           |
| Active 🗸 |                           |
|          |                           |
|          | BROOKS<br>3THN4<br>Active |

2. Select

. The **Location Transaction Status** page appears.

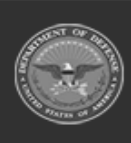